## 工業技術研究院

Industrial Technology Research Institute

## iPAS數位課程平台 操作說明

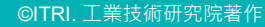

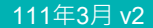

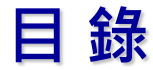

- 一. 如何登入/加入會員(尚未註冊者p.5、已有註冊帳號者p.9)
- 二. 如何觀看iPAS數位課程
- 三. 如何參與iPAS數位課程之測驗
- 四. 常見問題(Q&A)

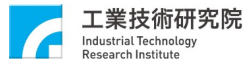

## 一、如何登入/加入會員(<sub>尚未註冊者p.5、已有註冊帳號者p.9</sub>)

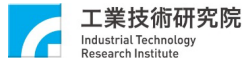

#### <u>iPAS</u>數位課程平台入口網址 https://collegeplus.itri.org.tw/

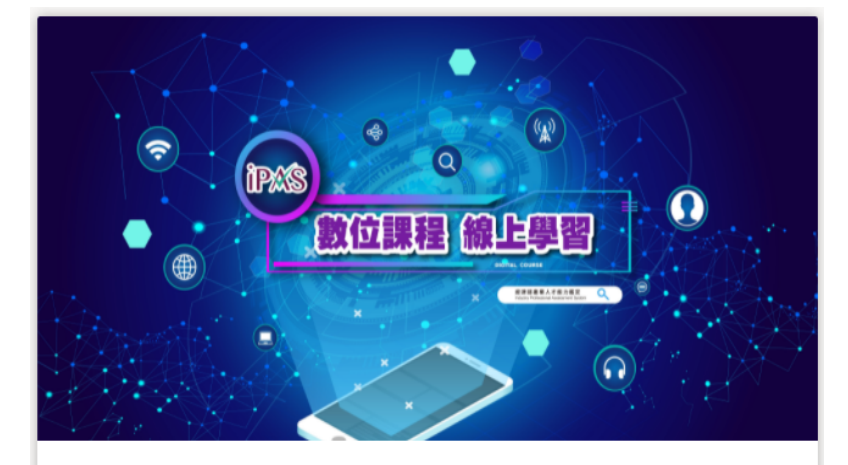

#### 歡迎觀看iPAS數位課程!

 1.尚未註冊帳號:請務必先填寫工業局個資聲明同意書後再進行 註冊觀看。觀看完後,請務必同時完成線上測驗,以利提升學習 效果喔!

2. **已有註冊帳號**:請您按本頁"開始"鍵,由本頁進入登入畫面。 3. 若有任何問題,可先下載iPAS數位課程平台操作手冊:<u>請點我</u> 下載,或聯繫客服窗口,沈先生 email: itri506505@itri.org.tw, 電話:03-5915497

開始

0%

請點選開始

工業技術研究院

Industrial Technolog

#### 尚未註冊者

|                                                             | 问不可则有                                                                                                    |                                                                   |
|-------------------------------------------------------------|----------------------------------------------------------------------------------------------------|-------------------------------------------------------------------|
| 1<br>我已有註冊帳號 <sup>-</sup><br>○ 是                            | 請務必填寫經濟部工業局個人資料蒐集處理及利用之告知暨同意書。                                                                                                    |                                                                   |
| <b>بر</b>                                                   | 經濟部工業局(下稿本局)為了執行控動人才培育相關業務等,將蒐集、處理及利用您的個人資料(下稱個質),<br>種先告知下列專項:<br>一、、蒐集目的; 006工業行政」、「078計畫、營制考核與其他研考營理」、「109較育或訓練行政」、「157調<br>查、統計與研究分析」等相關掌資。<br>二、個質類別:「C001將編個人者」、「C057 學生(員)、應考人紀錄」等,或其他得以直接或關接識別您個人之<br>資料。<br>三、利用期間:至蒐集目的消失為止。                                                                                                    | <u>請點選iPAS數位課程平台連結即可登入</u><br><u>https://college.itri.org.</u>    |
|                                                             | 四、利用地區、中華民國地區及太局聯軍處所在地區。<br>五、利用者: 本局及其他與太局實驗證在來之公務及許公務機關。<br>六、利用方式: 在不遵反蒐集目的的前提下,以親際納路、電子部件、書面、傳真及其他合法方式利用之。<br>七、您得以實面之意了功權利:<br>(一) 資源或能或閱覽<br>(三) 預求書於或要正。<br>(三) 預求傳於或要正。<br>(三) 預求傳於或要正。<br>(三) 預求傳於或要正。<br>(三) 預求傳於或要正。<br>(三) 預求傳於。處理或利用。<br>(五) 請求意際。<br>若有上述需求, 請與承維人員洗先生(電話:03-5915497; E-mail: ipas@itriorg.tw)聯繫,本局將依法進行回覆。<br>八、您若不養養本名知靈問意畫,本局將法提供您特定目的範圍內之相關嚴格。<br>九、對本局所將有怎的個質,本局會按照政府相關法規保密並予以妥當領答。 | 如有問題戰變與我聯絡<br>姓名。犹先生<br>信箱:tri536505@itri.org.tw                  |
|                                                             | 2<br>○ 同意                                                                                                    |                                                                   |
| 1.未註冊過iPAS數位課程平台帳號,<br>2.進入第2步驟頁面填寫個資聲明書<br>(1)點選同意會前往第3步驟。 | 下─與<br>青點選否。                                                                                                    | 4<br>感謝您的填寫!<br>如有問題歡迎與我聯絡<br>姓名:沈先生<br>信箝:itri536505@itri org tw |
| (2)                                                         |                                                                                                    |                                                                   |

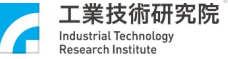

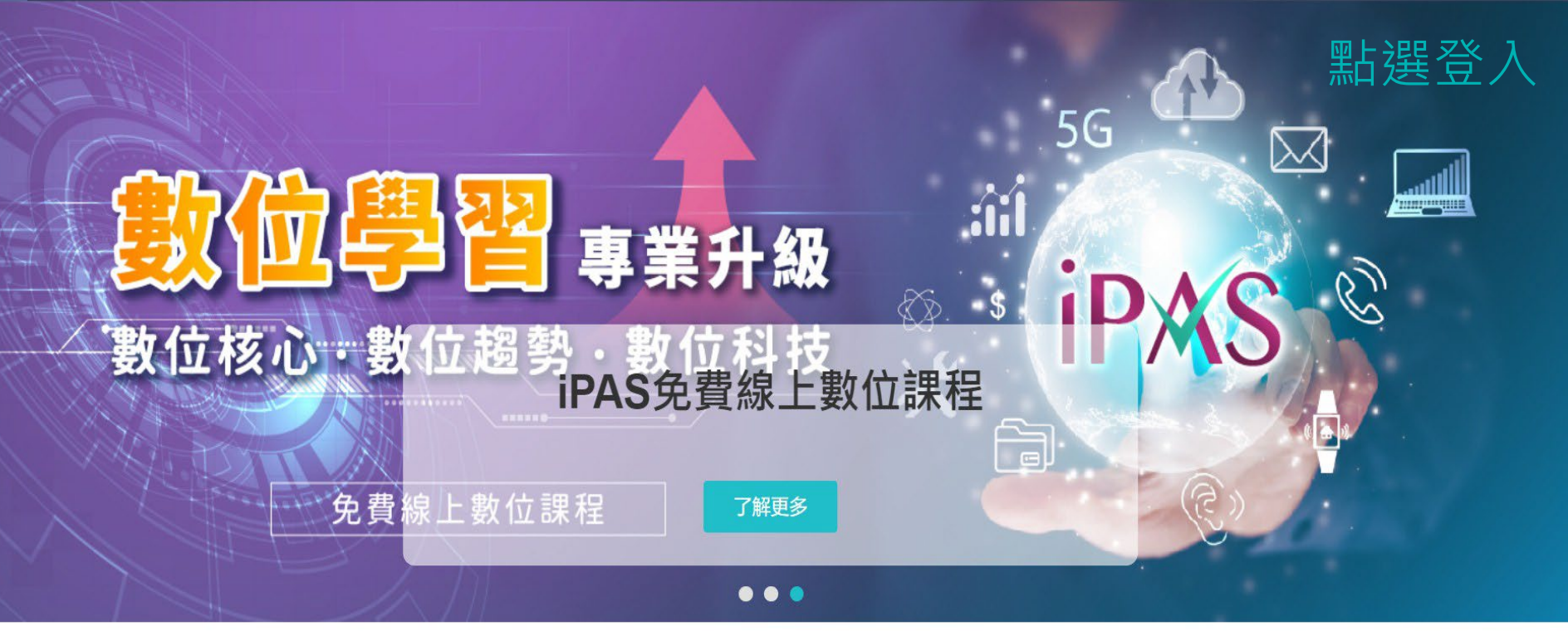

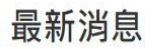

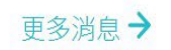

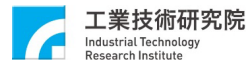

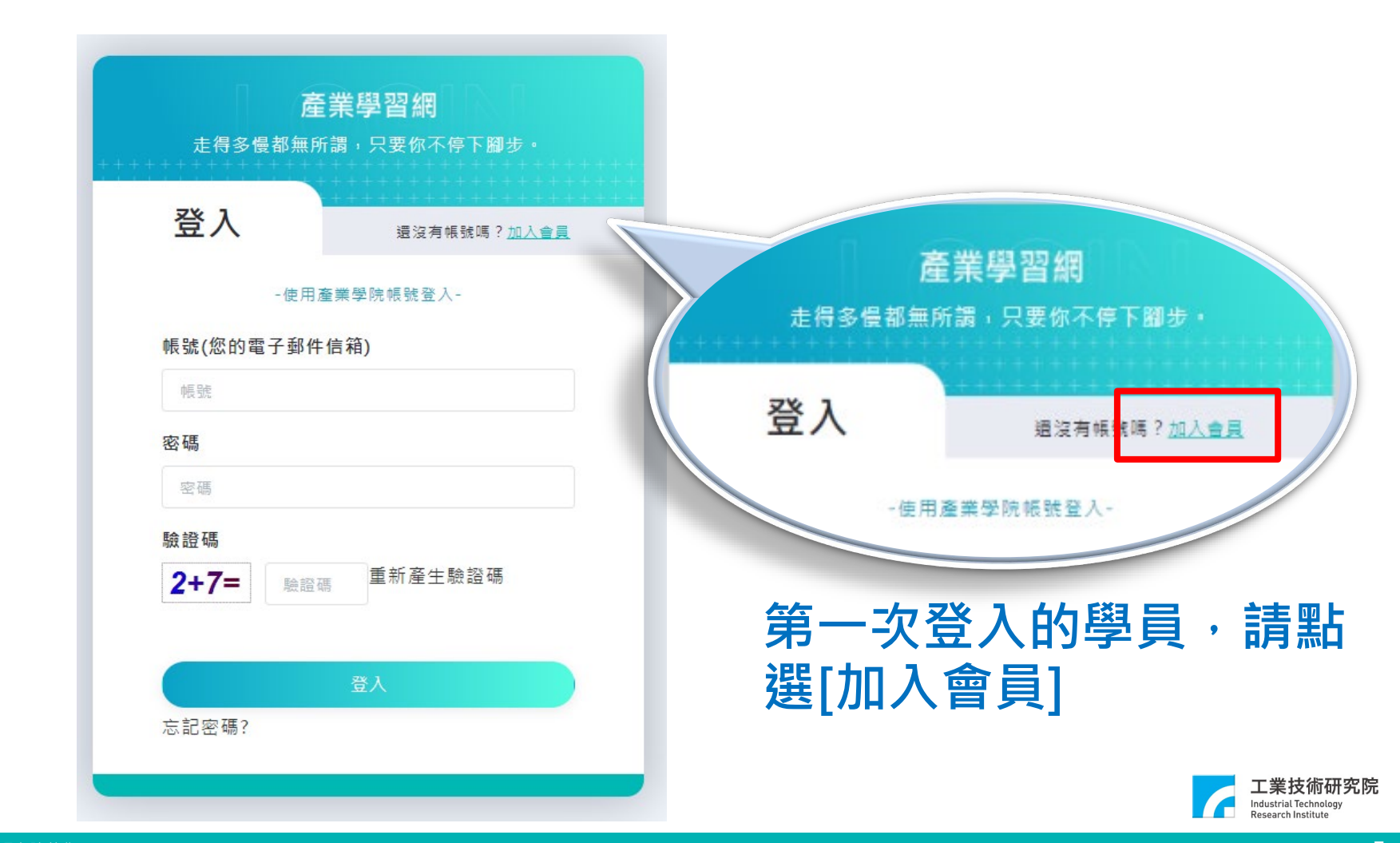

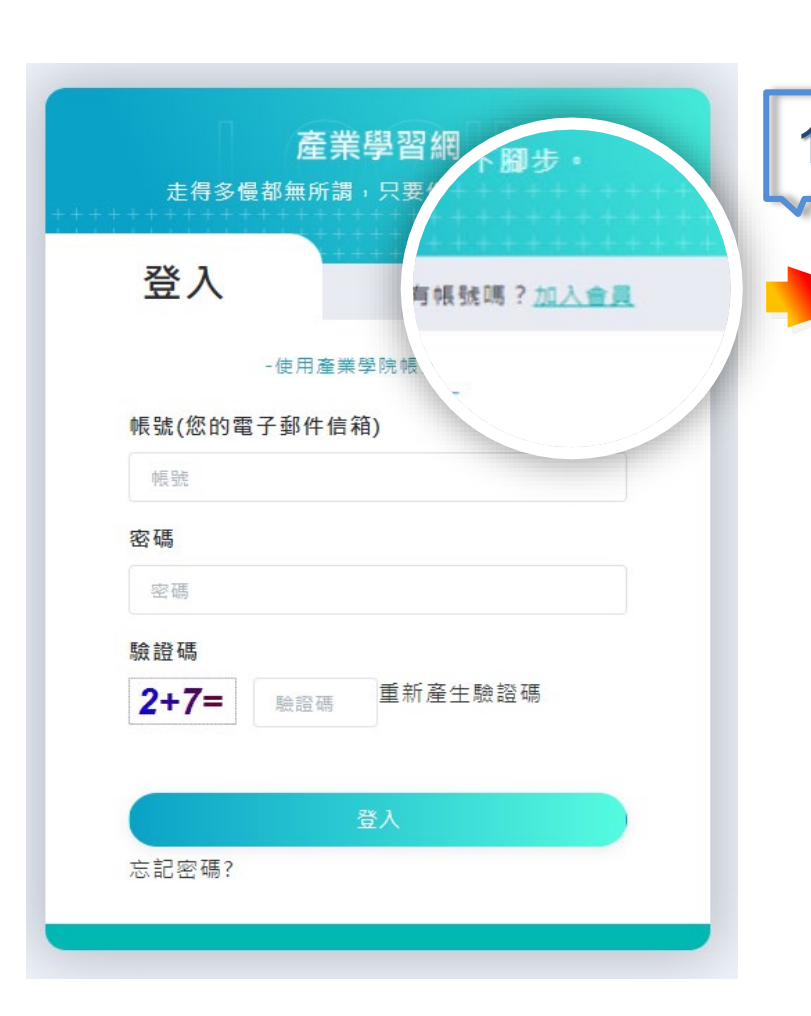

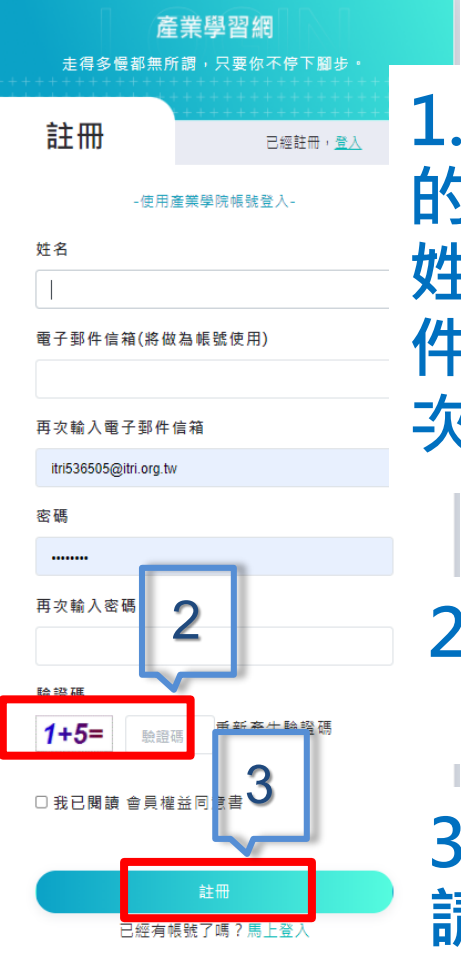

# 1.請填寫完整 的註冊資料: 姓名、電子郵 件、密碼、再 次輸入密碼 2.填寫驗證碼 3.填寫完成後, 請按下註冊鍵

Research Institute

| <b>產</b><br>走得多慢都無所 | <b>業學習網</b><br>調,只要你不停下腳步。            |            |            |                                                        |
|---------------------|---------------------------------------|------------|------------|--------------------------------------------------------|
| 登入                  | +++++++++++++++++++++++++++++++++++++ |            |            |                                                        |
| -使用<br>帳號(您的電子郵件    | €業學院帳號登入-<br>信箱)                      |            |            |                                                        |
| 中長品焼                |                                       |            |            |                                                        |
| 密碼                  |                                       |            |            |                                                        |
| 密碼                  |                                       |            |            |                                                        |
| 驗證碼 ÷               | 待開通帳號<br>密碼與驗證                        | 時間約<br>碼後, | 為1大<br>請按下 | · 輸人帳號<br>登入鍵                                          |
| 忘記密碼?               | 登入                                    |            |            |                                                        |
|                     |                                       |            |            | 工業技術研究院<br>Industrial Technology<br>Research Institute |

#### 已有註冊帳號者

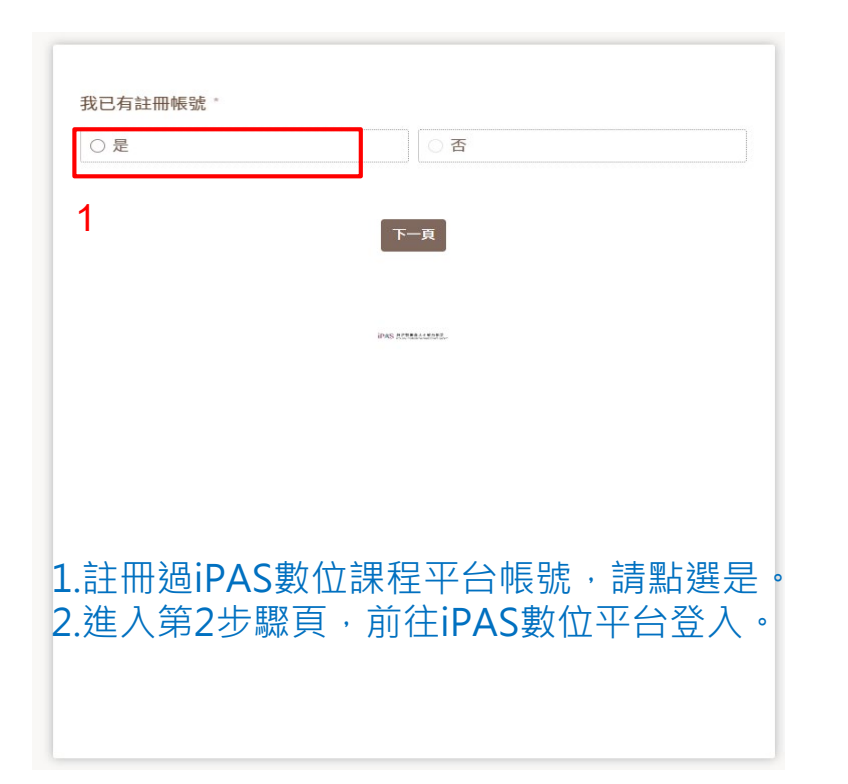

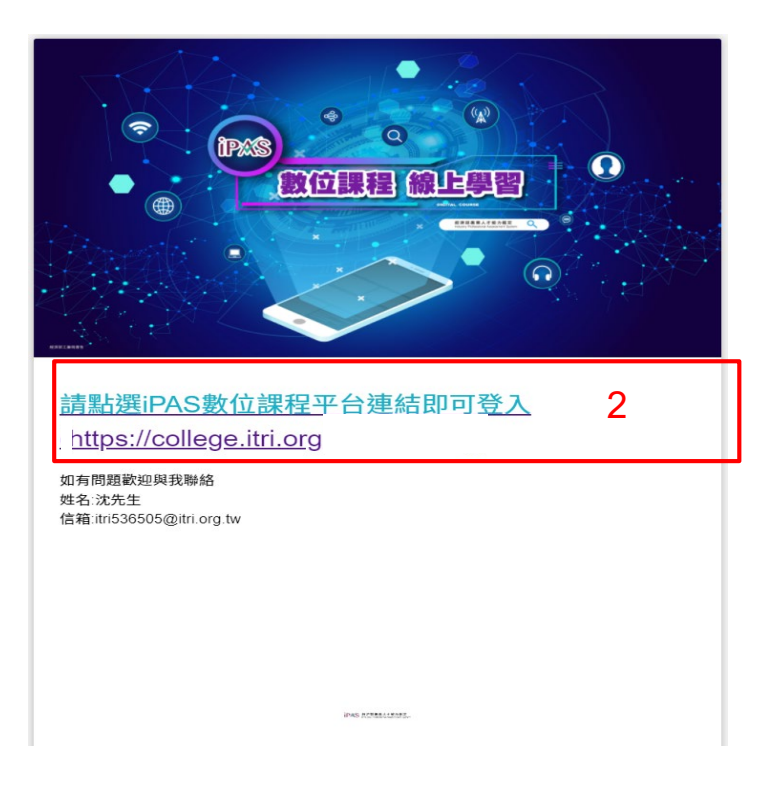

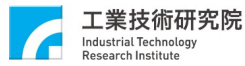

## 二、如何觀看iPAS數位課程

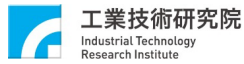

### 登入後在首頁點選〔發現課程〕 ·進入課程列表

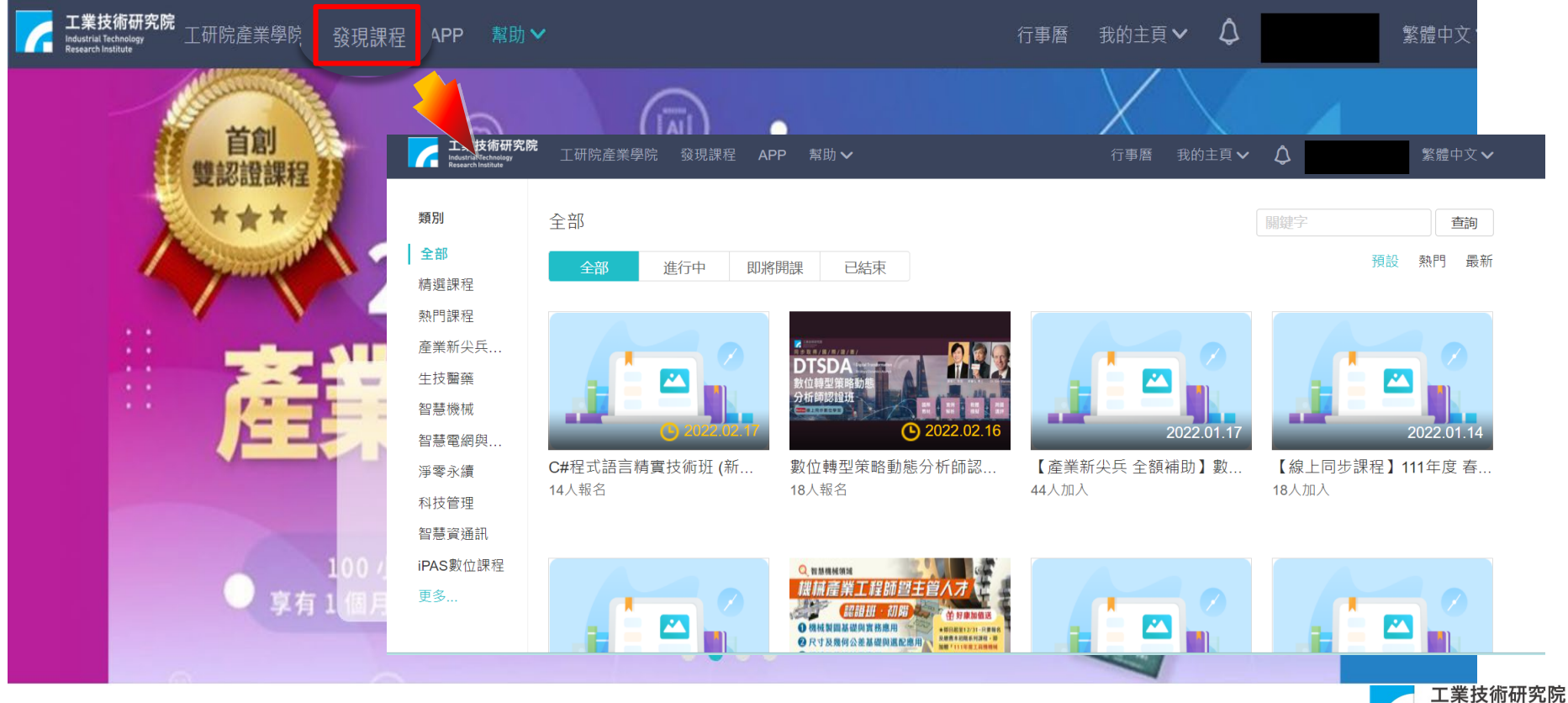

Industrial Technology Research Institute

### 點選〔iPAS數位課程〕,顯示課程類別

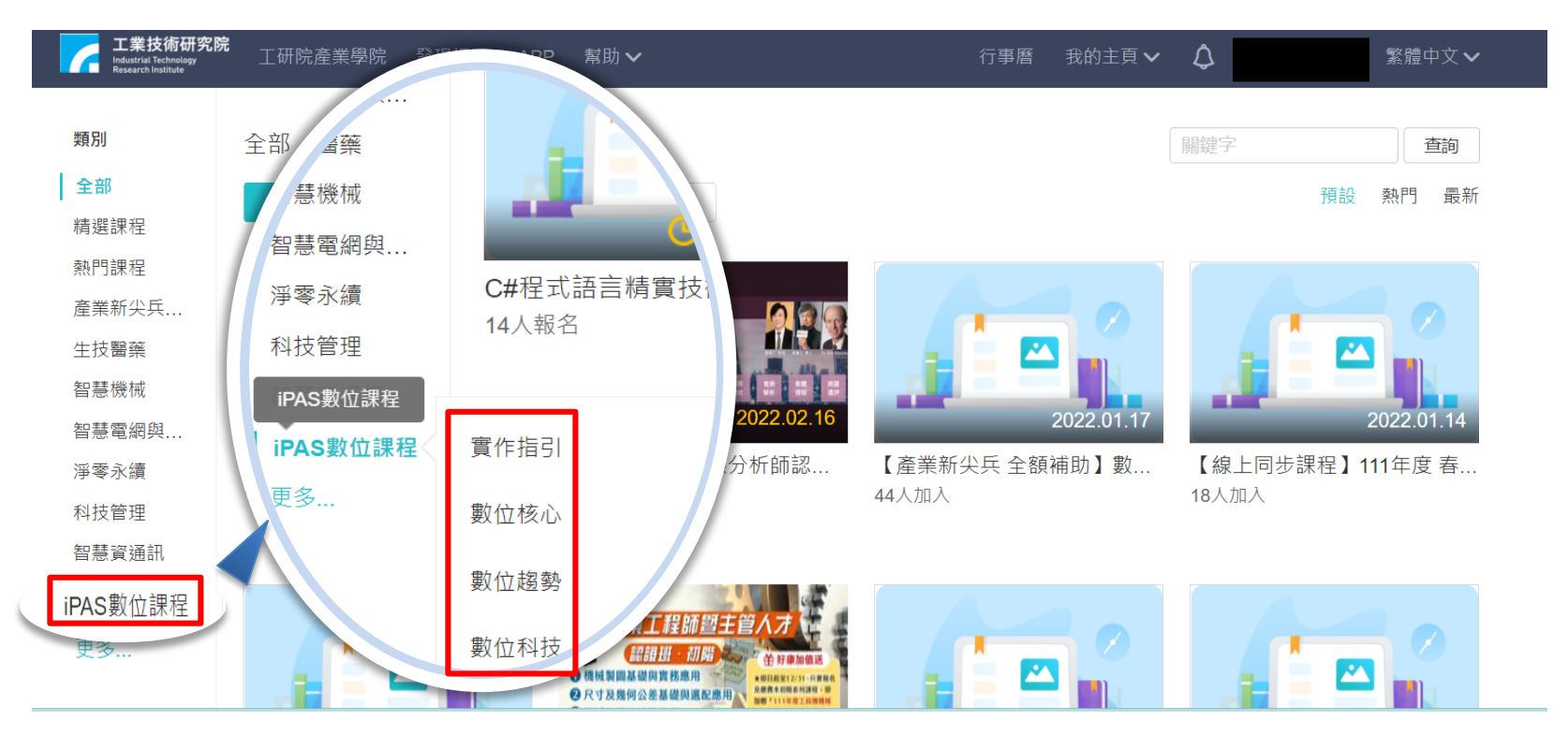

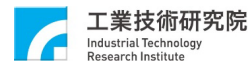

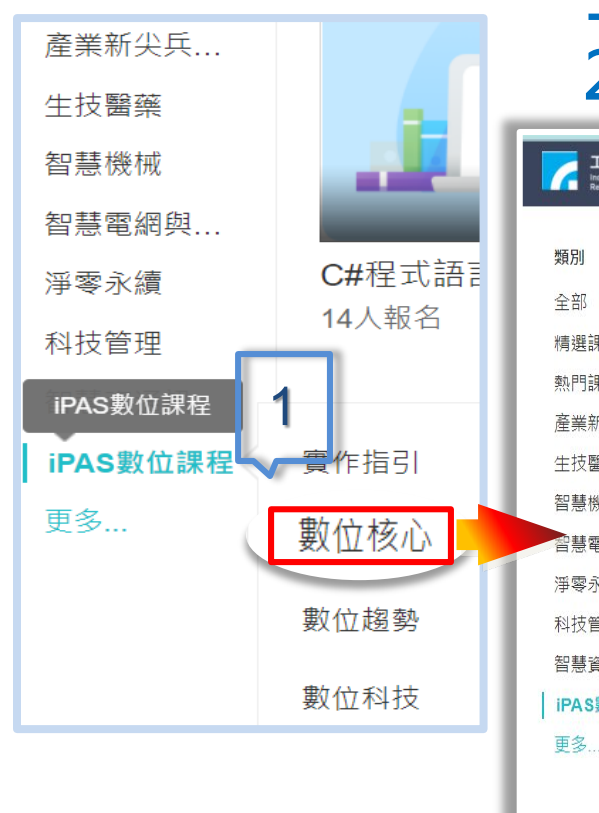

### 1.點選類別·即顯示出該類別所有課程 2.點選需要的課程

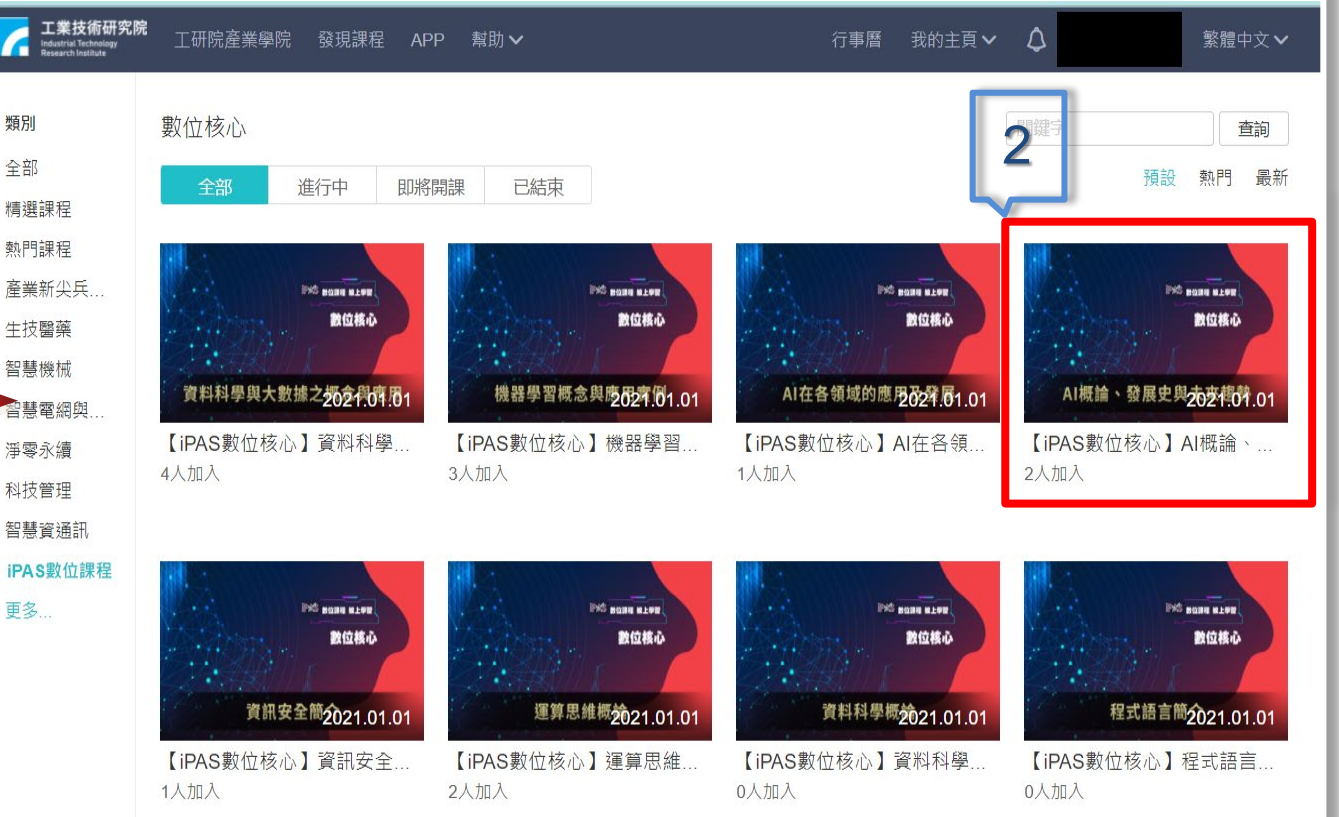

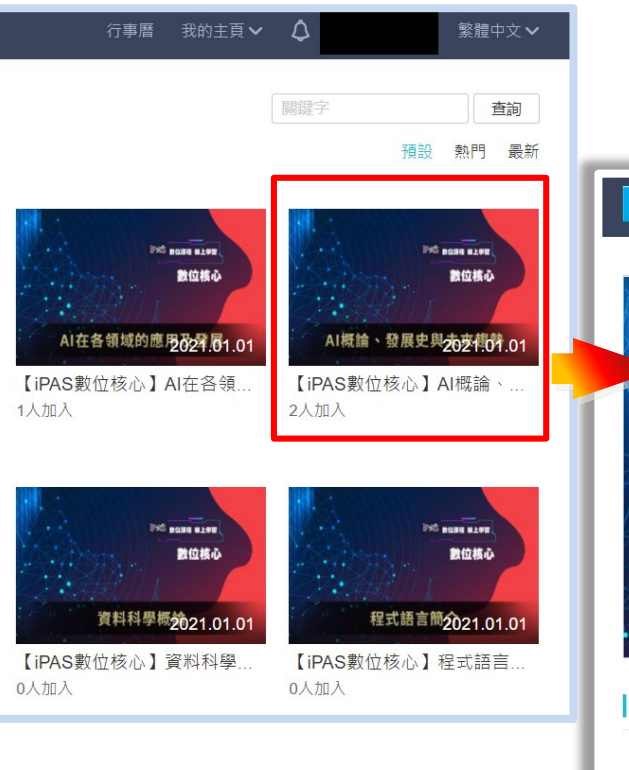

## 點選課程後,按下[加入課程]

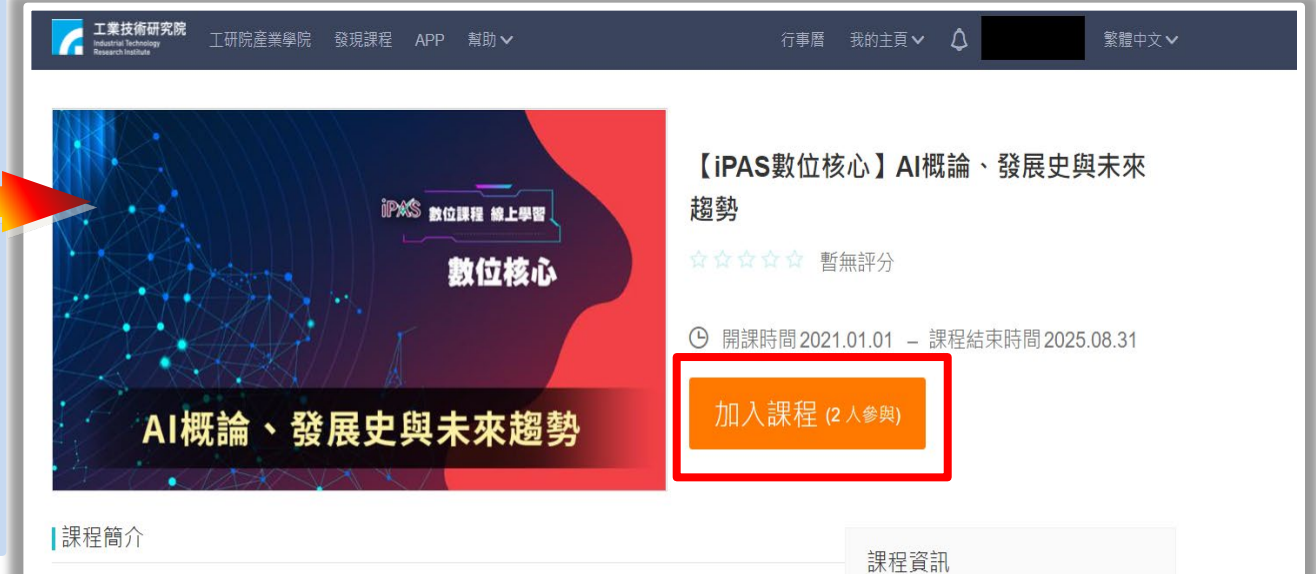

|                                  | <b>袜</b> 栓臭甙 |        |
|----------------------------------|--------------|--------|
|                                  | 參與人數         | 2人     |
| ★請先觀看【iPAS數位課程操作指引】,有助於您更快上手★    | 課程代碼         | iPas07 |
|                                  | 課程分類         | 數位核心   |
| 課程介紹                             | 單位           | iPAS   |
| 讓學習者能了解人工智慧的概念、發展歷史和未來對人類社會可能的改變 |              |        |

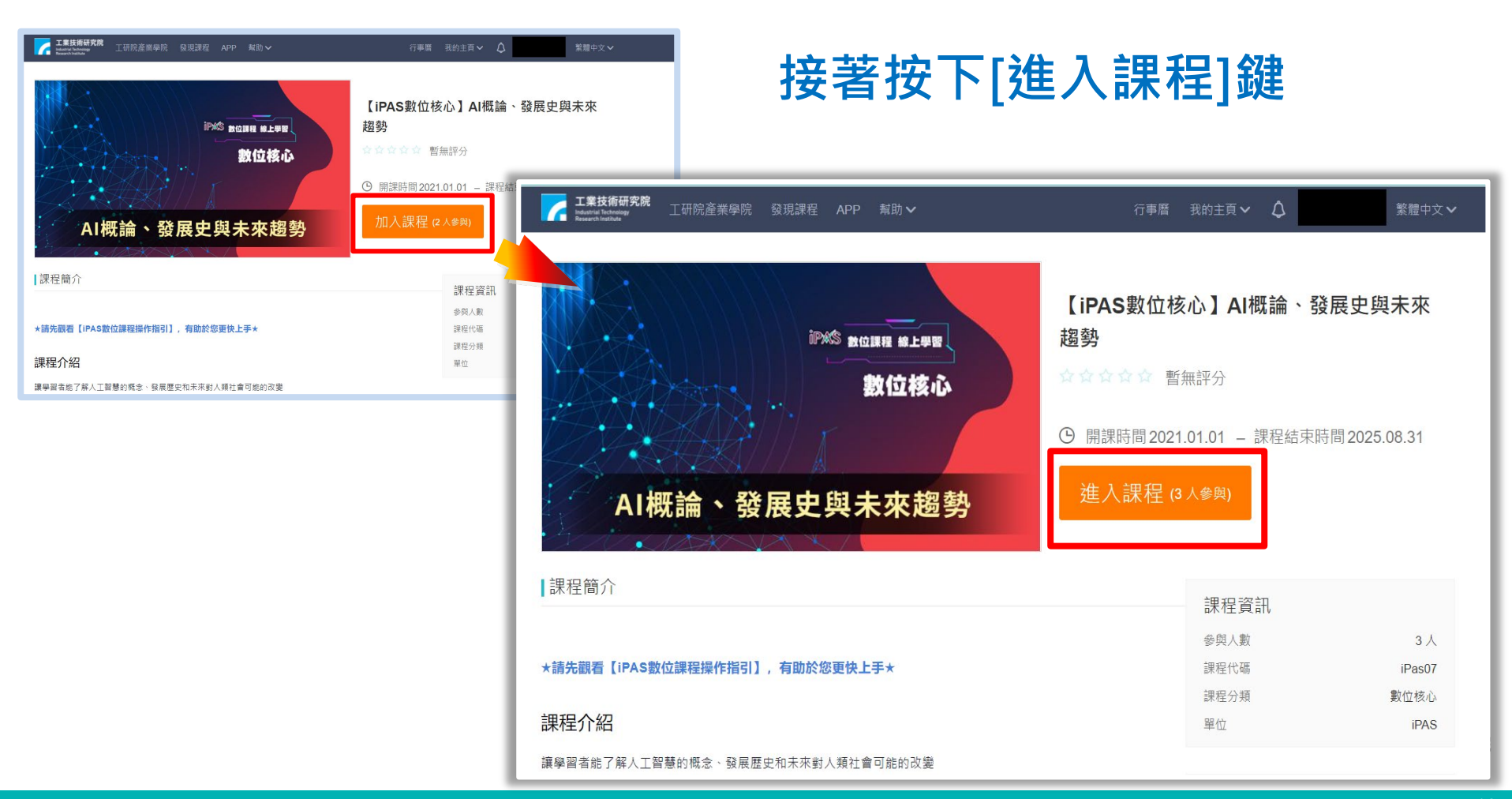

#### 【iPAS數位核心】AI概論、發展史與未來趨勢

iPAS

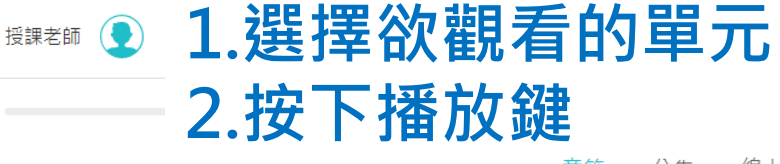

將 班級成員 😂 課程大綱 🏆 成績 🕛 學習分析

)% 趕快開始精彩的學習之旅吧~

章節 公告 線上測驗 筆記

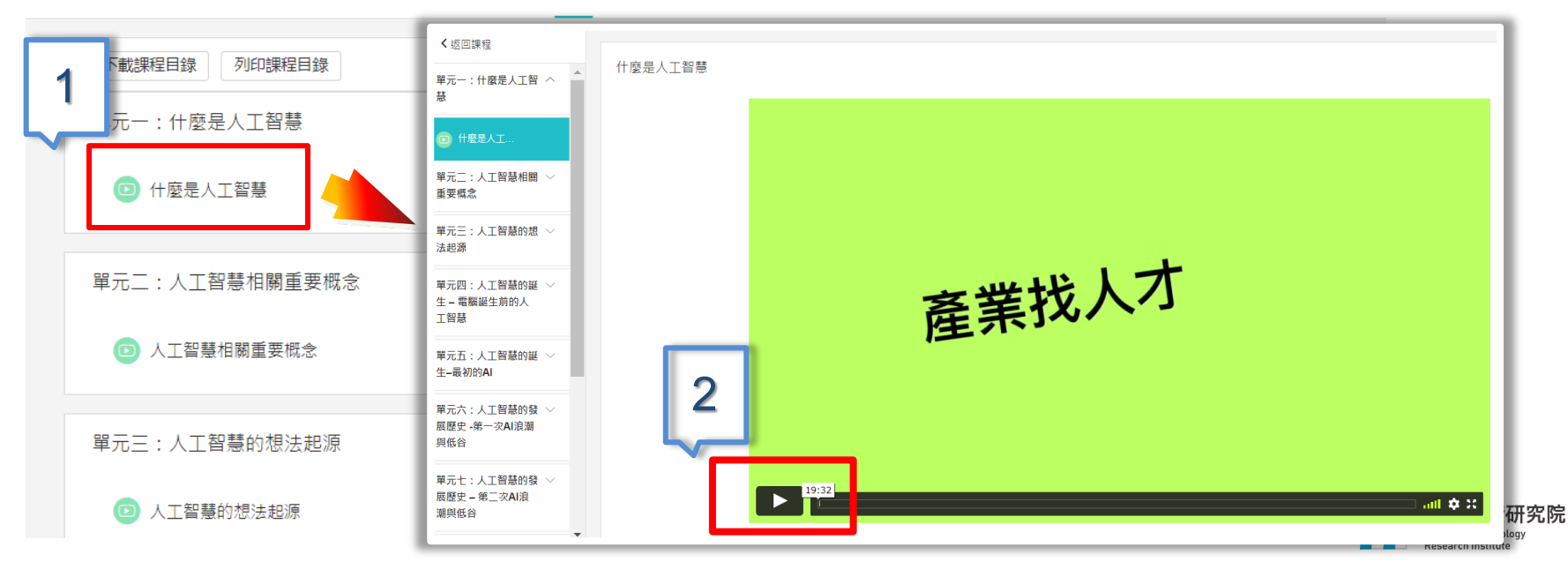

## 三、如何參與iPAS數位課程之測驗

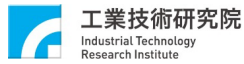

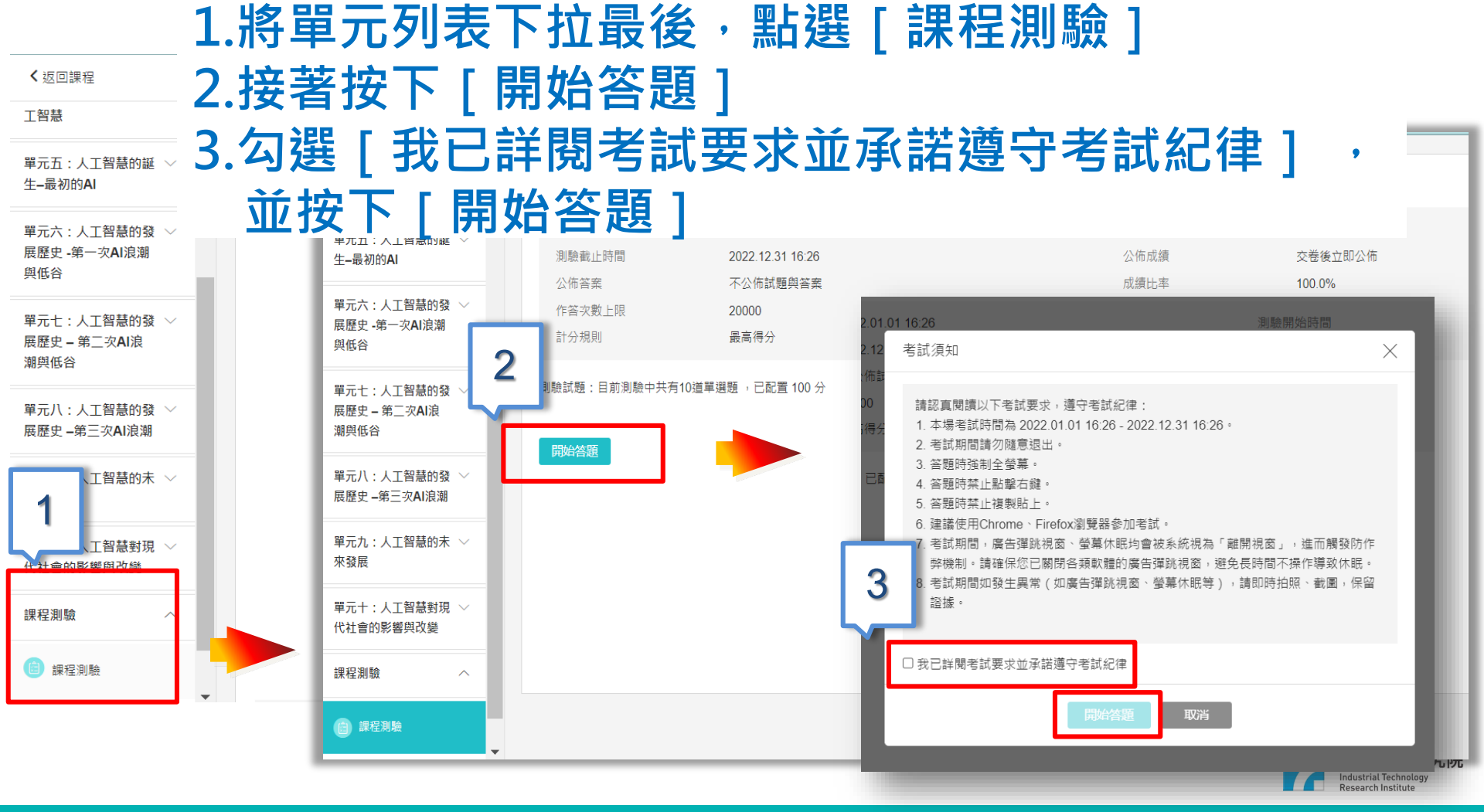

9. 以下哪像非達特矛斯會議所提倡的人工智慧的目標?

單選題 (10 分)

○ A. 解決高重複性的問題

○ B. 可以自我改良

○ C. 擁有抽像化和概念化的能力

○ D. 懂得使用語言

10. 以下哪一個不是人工智慧對生活的影響?單選題 (10 分)

○ A. 機器人取代部分人力

○ B. 職業選擇降低

○ C. 智慧城市的建設

○ D. 自動駕駛技術的提升

### 測驗後,請記得按下 [ 交卷 ] 才算完成喔!

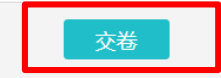

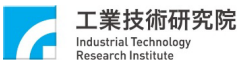

©ITRI. 工業技術研究院著作

| i <b>PAS</b> 數位核心】<br>s | AI概論、發展史與未來越        | <u> 國</u> 勢 |         |                 |                           |
|-------------------------|---------------------|-------------|---------|-----------------|---------------------------|
| 果老師 👤                   |                     |             |         | 🥂 班級成員 🛛 😂 課程大綱 | ♀ 成績 ● 學習                 |
| <b>〈</b> 返回             |                     |             |         |                 | ( )                       |
| 課程測驗                    |                     |             | <b></b> | 分數為80           | 分・                        |
| 測驗公佈時間                  | 2022.01.01 16:26    |             |         |                 | • <b>Ann</b> • 199 • 1 99 |
| 測驗截止時間                  | 2022.12.31 16:26    |             | 天涅      | 80分回重           | <b>경</b> 測期               |
| 公佈答案                    | 不公佈試題與答案            |             |         |                 |                           |
| 作答次數上限                  | 20000               |             | 測驗形式    | 個人測驗            |                           |
| 計分規則                    | 最高得分                |             | 完成指標    | 達標成績 80 分       |                           |
| 測驗試題:目前測驗中              | 共有10道單選題 ,已配置 100 分 |             |         |                 |                           |
| 最後交卷時間                  |                     | 試題          |         | 成績              |                           |
| 2022.02.11 19:56        |                     | 測驗試題        |         | 0.0             |                           |
|                         |                     |             |         |                 |                           |

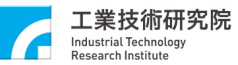

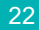

工業技術研究院 Industrial Technology Research Institute

# 四、常見問題(Q&A)

#### Q1:忘記密碼怎麼辦?

A1:重新回到登入頁面並點選"忘記密碼"後,進入填寫帳號之頁面,系統會重設密碼並將 新密碼e-mail給您。

#### Q2:課後測驗一定要做嗎?

A2:建議上完課程後請務必要做課後測驗,讓學習有一個完善客觀的評量標準,有利強化學習效果。

#### Q3:在觀看課程中有任何問題該怎麼辦?

A3:請聯繫課程客服窗口,沈先生 email: <u>itri506505@itri.org.tw</u>, 電話:03-5915497

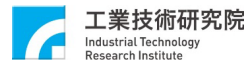